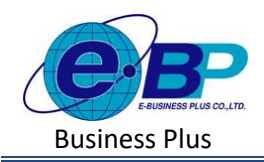

User Manual

# บทที่ 3 ข้อมูลประกันสังคม

### 🗌 วัตถุประสงค์

เพื่อให้ผู้ใช้งานสามารถทำการตั้งค่าในส่วนประกันสังคม เพื่อคำนวณประกันสังคมได้อย่างถูกต้อง และสามารถใช้นำส่ง ข้อมูลอิเล็กทรอนิกส์ให้กับทางประกันสังคมได้

#### 🗌 ข้อมูลประกันสังคม

เป็นการตั้งค่าข้อมูลของบริษัทที่เกี่ยวข้องกับการนำส่งประกันสังคม โดยแนะนำให้ทำการตั้งค่าก่อนที่จะใช้งานโปรแกรม เพื่อให้ข้อมูลนำส่งประกันสังคมแสดงได้ถูกต้อง

## วิธีการตั้งค่า ดังนี้

คลิกเมนู ข้อมูลประกันสังคม จะปรากฏหน้าจอ ดังรูป

| e-Payroll șu Micro en Web                                              | =                                                    | 11 พ.ศ. 2566 9 : 26 : 56                                                                                                    |
|------------------------------------------------------------------------|------------------------------------------------------|----------------------------------------------------------------------------------------------------|
|                                                                        | ข้อมูลประกันสังคม                                    | <b>หน้าแรก</b> > ตั้งค่าทั่วไป > ข่อมูลประกันสังคม                                                                                                    |
| ทลสอบ2<br>ประศา<br>🛞 ตั้งค่าทั่วไป 🗸                                   | เลยที่ปัญชิมายจำงที่ สปส. คำหนด<br>6449111567        | วัตถุประสงค์<br>เป็นการสังสาขอมูลของปริษัทที่เกี่ยวของกับการบ่าส่ง<br>ประกันสังคม โดยแนะนำให้ทำการสังสากอยที่จะใช้งาน<br>ปันหากน เพื่อใหย่อมูลปาส่งประกันสังคมแสดงขอมูลใส<br>ถูกต่อง                          |
| ข้อมูลบริษัท                                                           | คำนวณประกันสังคม                                     | ดำอธิบาย                                                                                                    |
| <u>ข้อมูลประกันสังคม</u><br>การดำนวณภาษีเงินใต้<br>กองทบสำรองเอี้ยงชีพ | อัตราที่จำหนังสังคม อัตราที่บริษัทสมหาน<br>5.00 5.00 | <ul> <li>เลขที่ปัญชีนายจ้าง ที่สปส. กำหนด : เป็นการระบุเลข<br/>ที่ปัญชีสิ่งประกันสังคมของยริษัท เพื่อนำไปแสดงใน<br/>รายงานน่าส่งประกันสังคม</li> <li>อัตราที่จ่ายประกันสังคม : กำหนดอัตราทักประกัน</li> </ul> |
| รายการสาขา                                                             | と ないがら                                               | ลงคมของลูกจาง หากอบาคตมเบลยนแบลงสามารถเขา<br>มาแก้ไขได้<br>• อัตราที่บริษัทสมทน : กำหนดอัตราหักประกันสังคมของ                                                                                                 |
| รายการแผนก<br>รายการดำแหน่งงาน                                         |                                                      | นายจ้าง หากอนาคดมีเปลี่ยนแปลง สามารถเข้ามาแก้ไข<br>ใต้                                                                                                    |
| รายการพนักงาน<br>รายการเงินเพิ่มเงินหัก                                |                                                      |                                                                                                    |
| งวดเงินเดือน >                                                         |                                                      |                                                                                                    |

#### <u>คำอธิบาย</u>

| เลขที่บัญชีนายจ้าง ที่ สปส. กำหนด | คือ | เป็นการระบุเลขที่บัญชีส่งประกันสังคมของบริษัท เพื่อนำไป |
|-----------------------------------|-----|---------------------------------------------------------|
|                                   |     | แสดงในรายงานนำส่งประกันสังคม                            |
| อัตราที่จ่ายประกันสังคม           | คือ | กำหนดอัตราหักประกันสังคมของลูกจ้าง หากอนาคตมีการ        |
|                                   |     | เปลี่ยนแปลง สามารถเข้ามาแก้ไขได้                        |
| อัตราที่บริษัทสมทบ                | คือ | กำหนดอัตราหักประกันสังคมของนายจ้าง หากอนาคตมีการ        |
|                                   |     | เปลี่ยนแปลง สามารถเข้ามาแก้ไขได้                        |

| EBP_2301002_UM   | 1 |
|------------------|---|
| Date: 01/09/2023 |   |